### Vejledning til at oprette et Tværs-forløb – henvisning til Fysioterapi/Ergoterapi 0-5 år

Henvisning til fysioterapi/ergoterapi til børn 0-5 år sker gennem Hjernen&Hjertets Tværs-modul.

VIGTIGT: Dette er <u>IKKE</u> et Trivsel+ forløb.

## **OPRET TVÆRS-FORLØB**

Klik på barnet i H&H, klik på fanen Tværs, klik på "Nyt tværsforløb"

| = 🔁 Hjernen&Hjertet                                                                                                    | 0 * 📌 <del>0</del>    |
|----------------------------------------------------------------------------------------------------|-----------------------|
| <b>Q</b> Søg                                                                                                    | Barnet Tværs Mappe    |
| <ul> <li>Fredericia Testkommune</li> <li>Testinstitutioner</li> <li>Testområde 1</li> <li>Testinstitution 1</li> <li>Børnegruppen</li> </ul> | Tværs                 |
| 💿 Asta Mortensen 🕟 Benjamin Olsen                                                                                                    | Kommunal vejledning ~ |
| 🔄 Ellie Poulsen                                                                                                    | Tværsforløb           |
| 🕞 Valdemar Christensen                                                                                                    | Aktuelle              |

Navngiv tværsforløbet "Fysioterapi/Ergoterapi" Vælg en startdato og en opfølgningsdato Udfyld Tovholder Klik på "Opret"

| Nyt tværsforløb                          |                                   |                    |          |  |  |
|------------------------------------------|-----------------------------------|--------------------|----------|--|--|
| Forløbets navn<br>Fysioterapi/Ergoterapi |                                   |                    |          |  |  |
| Startdato<br>19-11-2024                  | Opfølgningsdato 20-11-2024        |                    | ä        |  |  |
| Tovholder<br>Testperson                  |                                   |                    |          |  |  |
| Indhold                                  |                                   |                    |          |  |  |
| Herunder kan du vælge hvil               | ke redskaber, du ønsker at inklud | dere i tværsforløb | <i>▼</i> |  |  |
|                                          |                                   | Fortryd            | Opret    |  |  |

Hvis der er behov for at tilrette oplysningerne undervejs i forløbet, kan man gøre dette via blyant-ikonet øverst til højre inde på selve tværs-forløbet.

Hvis der i forvejen findes dokumenter, der er relevante (fx udredning fra sygehus eller sensorisk profil), kan de vedhæftes til tværs-forløbet.

| = 🔃 Hjernen&Hjertet                                                                                                    | Ø ★ ♣ <sup>9</sup> ⊖                   |
|----------------------------------------------------------------------------------------------------|----------------------------------------|
| ← Tilbage                                                                                                    |                                        |
| Fysioterapi/Ergoterapi<br>Tværsforleb • Gry Andersen • Opfølgning: 20-11-2024 • Tovholder: Testperson • C Combylde äkke angivet | Rapport                                |
| Kommunal vejledning                                                                                                    | ~                                      |
| Eksterne samarbejdspartnere (1)                                                                                                 | ~                                      |
| Noter til tværsforløb                                                                                                    | Vedhæftninger til tværsforløb + Tilføj |
|                                                                                                    |                                        |

#### **OPRET HENVISNINGSSKEMA**

OBS: Du skal IKKE skrive i note-feltet!

Klik på "Kommunale skabeloner" og klik på "Opret"

| ≡ 🔃 Hjernen&Hjertet                                                                                                    | Ø ★ ♣ <sup>9</sup> 😣                   |
|----------------------------------------------------------------------------------------------------|----------------------------------------|
| ← Tilbage                                                                                                    |                                        |
| Fysioterapi/Ergoterapi<br>Tværsforløb • Gry Andersen • Opfølgning: 20-11-2024 • Tovholder: Testperson • ① Samtyske äkæ angivet | Tappert                                |
| Kommunal vejledning                                                                                                    | ~                                      |
| Eksterne samarbejdspartnere (1)                                                                                                | ~                                      |
| Noter til tværsforløb                                                                                                    | Vedhæftninger til tværsforløb + Tilføj |
| Ingen noter oprettet                                                                                                    |                                        |
| Møder                                                                                                    | + Opret ~                              |
| Kommunale skabeloner                                                                                                    | + Opret •                              |
| Fokuspunkter                                                                                                    | ₽ ~                                    |

VIGTIGT: Du skal vælge skabelonen "x Henvisning fysioterapi/ergoterapi til børn 0-5 år"

| 0  | pret                                                |
|----|-----------------------------------------------------|
| ſ  | Vælg skabelon —                                     |
| ľ  | O TRIVSEL + møde 1                                  |
| ١. | O TRIVSEL + møde 2                                  |
|    | O TRIVSEL + møde 3                                  |
|    | X Henvisning fysioterapi/ergoterapi til børn 0-5 år |

# Klik derefter på "Opret"

| Opret         |         |       |
|---------------|---------|-------|
| Vælg skabelon |         | •     |
|               | Fortryd | Opret |

Henvisningen består af i alt 23 spørgsmål, hvoraf **DE FØRSTE 11 <u>SKAL</u> UDFYLDES**.

Derudover udfyldes det/de spørgsmål, som er relevante i forhold til barnets vanskeligheder.

Klik på blyant-ikonet ud for hvert spørgsmål, udfyld tekstfeltet, husk at klikke på "Gem"

| ≡ 💱 Hjernen&Hjertet                                 |                      |                                      | ø ★ ♣ <sup>0</sup> ⊖ |
|-----------------------------------------------------|----------------------|--------------------------------------|----------------------|
| ← Tilbage                                           |                      |                                      |                      |
| Kommunale skabeloner (1)                            |                      |                                      | + Opret 🧄            |
| x Henvisning fysioterapi/ergoterapi til børn 0-5 år | Sidst redigeret<br>- | Oprettet<br>19-11-2024 af Testbruger | <b>0</b> 0 : 🔿       |
| Barnets navn (SKAL UDFYLDES)                        |                      |                                      |                      |
| Skriv barnets navr                                  |                      |                                      | Fortr G Gem          |
| Barnets CPR (SKAL UDFYLDES)                         |                      |                                      | $\bigcirc$           |
| Forældres navn(e) (SKAL UDFYLDES)                   |                      |                                      | $\langle \rangle$    |
| Forældres adresse (SKAL UDFYLDES)                   |                      |                                      | $\langle \rangle$    |
| Tlf. forældre (SKAL UDFYLDES)                       |                      |                                      |                      |

### TILKNYT EKSTERNE SAMARBEJDSPARTNERE

Tilknyt eksterne samarbejdspartnere – klik på bjælken "Eksterne samarbejdspartnere" Klik på "Tilføj samarbejdspartnere"

| ≡ | 🤯 Hjernen&Hjertet                                                                                                    | ?      | *       | <b>1</b> | 9   |
|---|----------------------------------------------------------------------------------------------------|--------|---------|----------|-----|
| ÷ | Tilbage                                                                                                    |        |         |          |     |
|   | Fysioterapi/Ergoterapi         Tværsforløb • Gry Andersen • Opfølgning: 20-11-2024 • Tovholder: Testperson • ① Samtykke ikke angivet | 1      |         | Rappo    | ort |
| K | Kommunal vejledning                                                                                                    |        |         |          | ~   |
| E | ksterne samarbejdspartnere                                                                                                    | samarb | ejdspai | tnere    | ^   |

Vælg "Fysioterapeut/Ergoterapeut 0-5 år" Fold ud og sæt flueben ved "Fysioterapeut/Ergoterapeut" Klik på "Næste"

| Tilføj eksterne samarbejdspartnere                                                                                                    |  |  |  |  |  |
|----------------------------------------------------------------------------------------------------|--|--|--|--|--|
| Eksterne samarbejdspartnere får adgang til forløbet i Hjernen&Hjertet. Jeres<br>kommunale opsætning afgør, om forældre skal give samtykke, inden<br>samarbejdspartneren får adgang til forløbet. |  |  |  |  |  |
| Kræver forældresamtykke                                                                                                    |  |  |  |  |  |
| ✓ Fysioterapeut/Ergoterapeut 0-5 år (1 af 1)                                                                                                    |  |  |  |  |  |
| Fysioterapeut/Ergoterapeut                                                                                                    |  |  |  |  |  |
| > PPR - psykologer (0 af 2)                                                                                                    |  |  |  |  |  |
| > Sundhedsplejen (0 af 2)                                                                                                    |  |  |  |  |  |
| Fortryd                                                                                                    |  |  |  |  |  |

### Klik på "Bekræft"

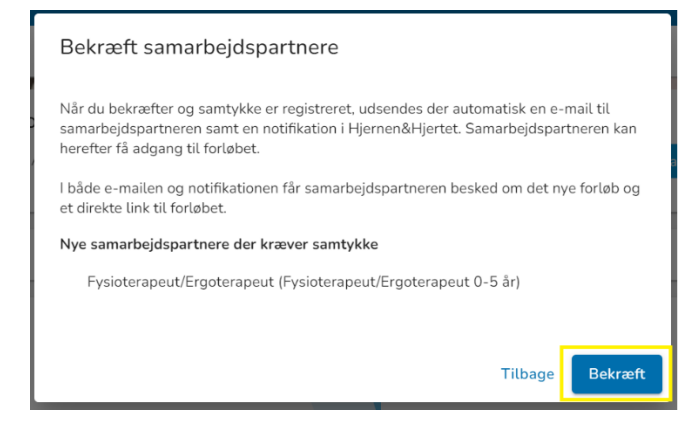

Klik herefter på "Indhent samtykke". Forældrene vil få besked i Forældreportalen (evt. via e-Boks), hvor de skal godkende samtykket, så Fysioterapeut/Ergoterapeut kan få adgang til Tværs-forløbet i H&H.

| Eksterne samarbejdspartnere (1)                         |                                   |                           | Rediger samarbejdspartnere 🧄 🔨 |
|---------------------------------------------------------|-----------------------------------|---------------------------|--------------------------------|
| <ul> <li>Hvis invitation kræver samtykke fra</li> </ul> | forældrene, kan det indhentes her |                           | Indhent samtykke               |
| Navn 个                                                  | Faggruppe                         | Seneste e-mail invitation | E-mail invitation              |
| Fysioterapeut/Ergoterapeut                              | Fysioterapeut/Ergoterapeut 0-5 år |                           | Kræver samtykke                |